## 百度升话宝操作说明

- 1、官网下载软件: <u>https://ai.shbao.vip/update/AiRobot.exe</u>
- 2、双击运行 AiRobot.exe

3、如果电脑提示如下提示,请选择是【这个情况一般在 win10

以上系统才会出现】

| <sup>用户帐户控制</sup><br>你要允许来自未知发布者<br>进行更改吗? | ×<br>新的此应用对你的设备 |
|--------------------------------------------|-----------------|
| AiRobot.exe<br>发布者:未知<br>文件源:此计算机上的硬盘驱动器   |                 |
| 显示更多详细信息                                   |                 |
| 是                                          | Ŧ               |

4、弹出软件安装界面

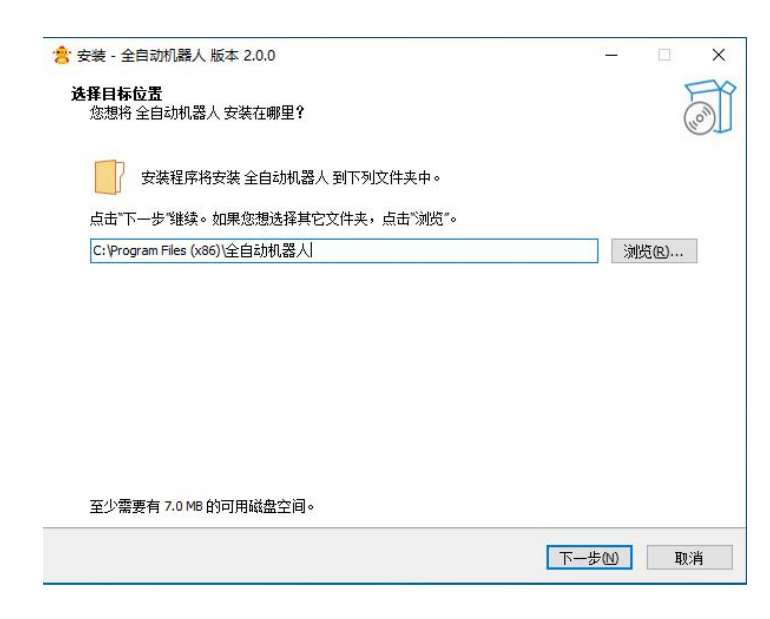

5、一直下一步到安装完成

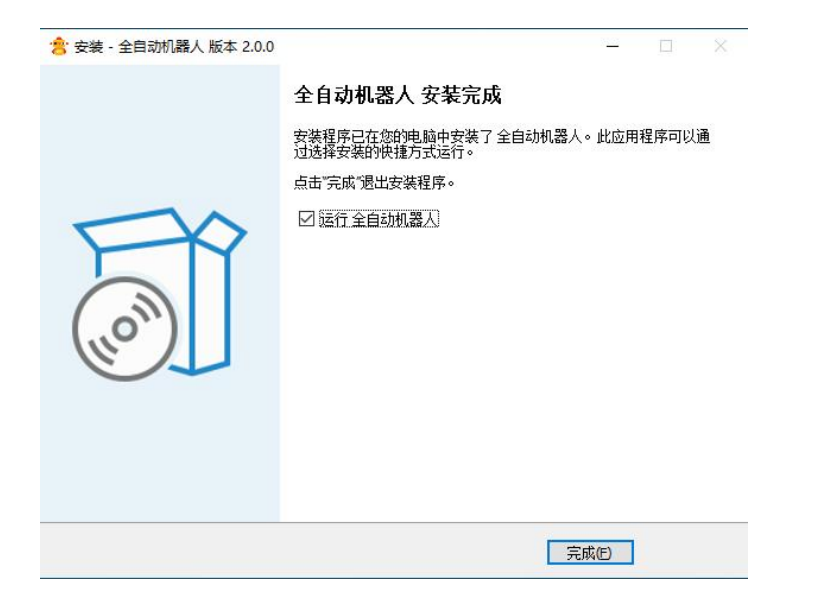

6、如果出现了以下错误 属于权限问题,首次无影响,点击确认 即可

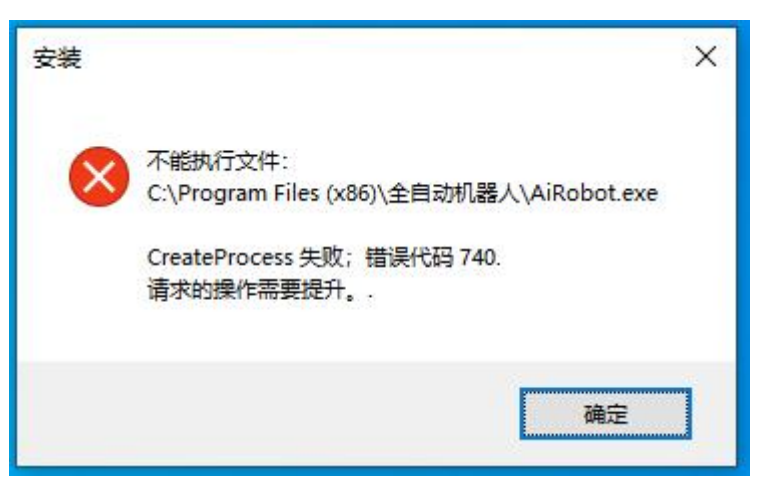

7、找到桌面图标【全自动机器人】,双击打开

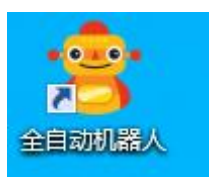

8、如果出现了下面弹窗继续点击【是】

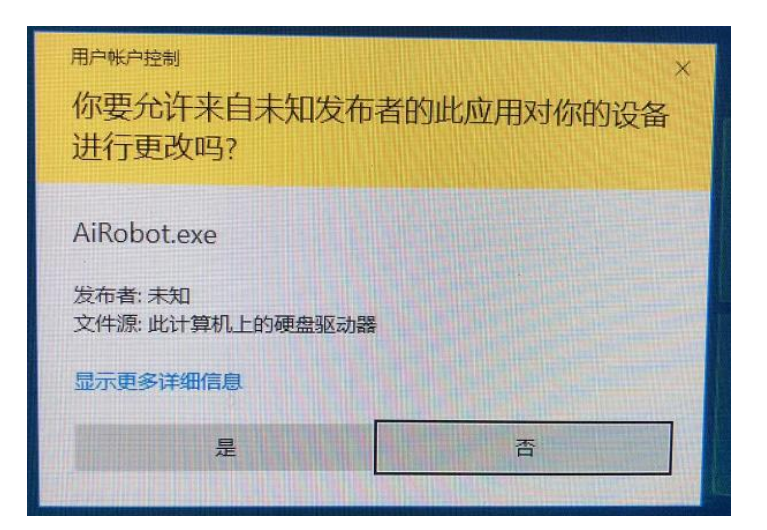

9、出现登录界面,输入账号与密码 点击确认登录

| 🙁 登录中心 | ×          |
|--------|------------|
| 登录账号   | * 只能为数字与字母 |
| 登录密码   | * 只能为数字与字母 |
|        | 确认登录       |

10、当进入如下界面则表示开启机器人成功

| <br>登录主账号 | <br>当前版本 | <br>最新版本 | 访问官网 | 注销登录 |
|-----------|----------|----------|------|------|

11、登录成功后则开始登录商务通软件, 商务通登录成功后则界 面变成这样

| 商务通编号       | 客服名称    | 登录状态      | 系统 |
|-------------|---------|-----------|----|
| (PTHONE HAS | 18-01   | 在线        | 设置 |
| 商务通编号       | 客服名称    | 登录状态      | 系统 |
| ALC: NO. 1  | EX-184  | 在线        | 设置 |
| 商务通编号       | 客服名称    | 登录状态      | 系统 |
| arterna and | 7.8-989 | 在线        | 设置 |
|             | 当前版本 冒  | 高新版本 访问官网 |    |

12、然后针对登录的商务通进行【系统设置】,输入当前客服的 微信号与手机号,还有开场白内容,如果无需开场白,关闭即可

| 全自动机器人 | 当前管理站点                                     | ×    |
|--------|--------------------------------------------|------|
| 商务通缉   | 微信号:<br>手机号:<br>开启开场白: ④ 开启 〇 关闭<br>开场白内容: |      |
| 登录主账号  |                                            | 注销登录 |

13、以上操作完成,就可以直接关闭当前机器人界面,会自动缩 小到右小角任务栏中

## 登录多个账号使用方法

1、右小角图标点击右键,选择【登录其他账号】,然后自动弹 开登录界面,多账户注意地方,需要先登录所有账号,然后在登 录账号所绑定的商务通即可

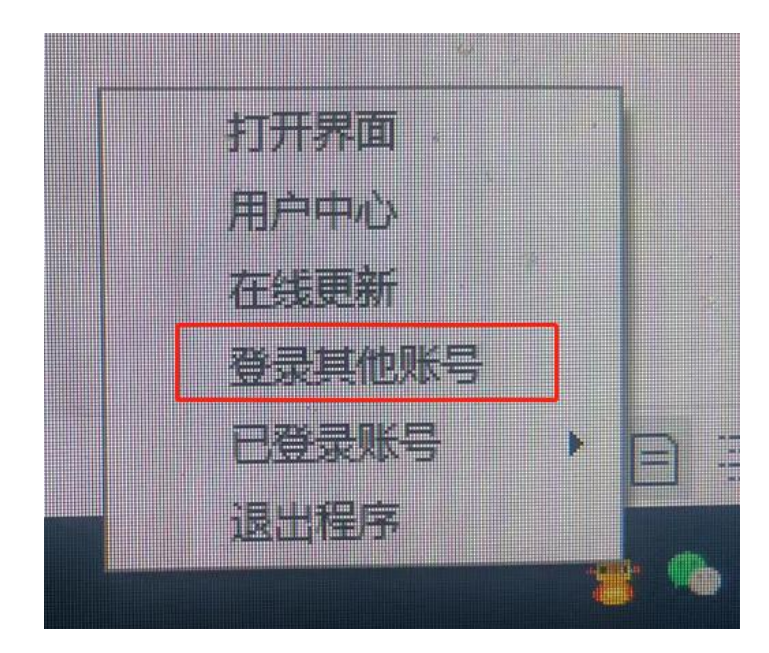

2、右下角图标点击已登录账号,可以查看当前已登录的账号信息

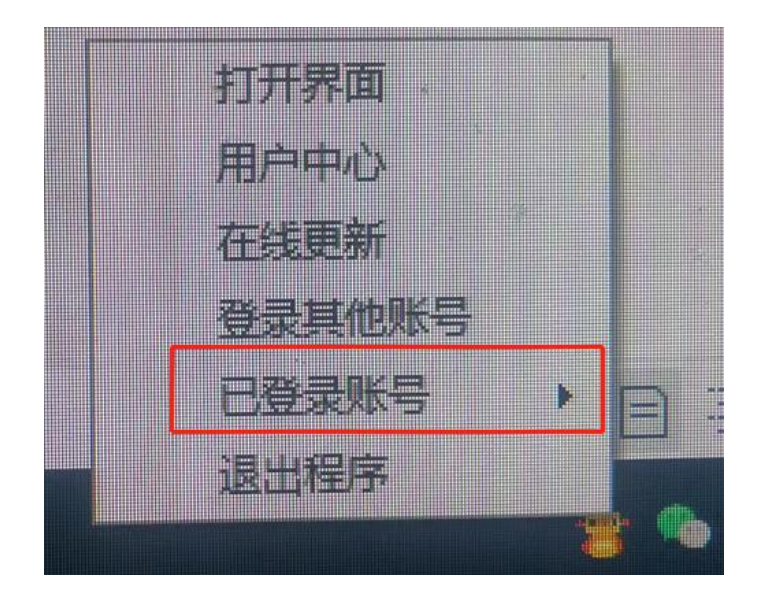